## GRAD SEMPOZYUM 2025 MÜHENDİSLİKTE SÜRDÜRÜLEBİLİR ÇÖZÜMLER

## Bildiri/Poster Gönderim Kılavuzu

Bildiri ve Poster Gönderimleri <u>Microsoft CMT</u> (Conference Management Toolkit) üzerinden alınacaktır. Link üzerinden web sitesini açınız.

| М                   | icrosoft CMT         |        |
|---------------------|----------------------|--------|
| Email *             |                      |        |
| Email               |                      |        |
| Password * Password |                      |        |
|                     | Log In               |        |
| Forgot your pass    | word? New to CMT? Re | gister |
|                     | Search help articles | ٩      |
|                     |                      |        |

| Login mormation                              |                                                                                                    |
|----------------------------------------------|----------------------------------------------------------------------------------------------------|
| * Email                                      | Email                                                                                                    |
| * Password                                   | Password                                                                                                    |
|                                              | Passwords are required to contain 12 characters<br>and each of the following: lowercase letters,<br>uppercase letters, numbers, and symbols. Valid<br>symbols are: ~'!@#\$%^&*()=+{][]:;"<>,.?/ |
| * Confirm Password                           | Confirm Password                                                                                                    |
| Personal Information                         |                                                                                                    |
| * First Name                                 | First Name                                                                                                    |
| Middle Initial                               | Initial                                                                                                    |
| * Last Name                                  | Last Name                                                                                                    |
| Nickname                                     | Nickname                                                                                                    |
| * Organization Name                          | Organization Name                                                                                                    |
| * Country/Region                             | Select ~                                                                                                    |
| External Profile Informa                     | ation                                                                                                    |
| Google Scholar Id                            | Google Scholar Id                                                                                                    |
| Semantic Scholar Id                          | Semantic Scholar Id                                                                                                    |
| DBLP Id                                      | DBLP Id                                                                                                    |
| ORCID Id                                     | ORCID Id                                                                                                    |
| OpenReview Id                                | OpenReview Id                                                                                                    |
| Verification                                 |                                                                                                    |
| Enter the characters you see*<br>New I Audio |                                                                                                    |
| FR.                                          |                                                                                                    |
| agree to the Microsoft CMT's Au              | ithor's Statement, Terms Of Use, Data Access and Retention Policy, Privacy & Cookies and                                                                                                    |

Açılan kayıt ekranında zorunlu kısımları doldurduktan sonra kaydınızı tamamlayınız. Eposta doğrulaması yaptıktan sonra ise sisteme giriş yapınız.

| My Conferences (2) All Conferences                                                                   |  |
|----------------------------------------------------------------------------------------------------|--|
|                                                                                                    |  |
| Name Start Date Location External URL                                                                |  |
| Grad Symposium 2025 5/15/2025 Istanbul, Turkiye https://fbe.yildiz.edu.tr/page/18/Grad-Symposium/501 |  |

Açılan ana sayfada "all conferences" seçilir ve "type to filter" kısmına "Grad Symposium" yazılarak konferans bulunur. Konferansın ismine tıklanır.

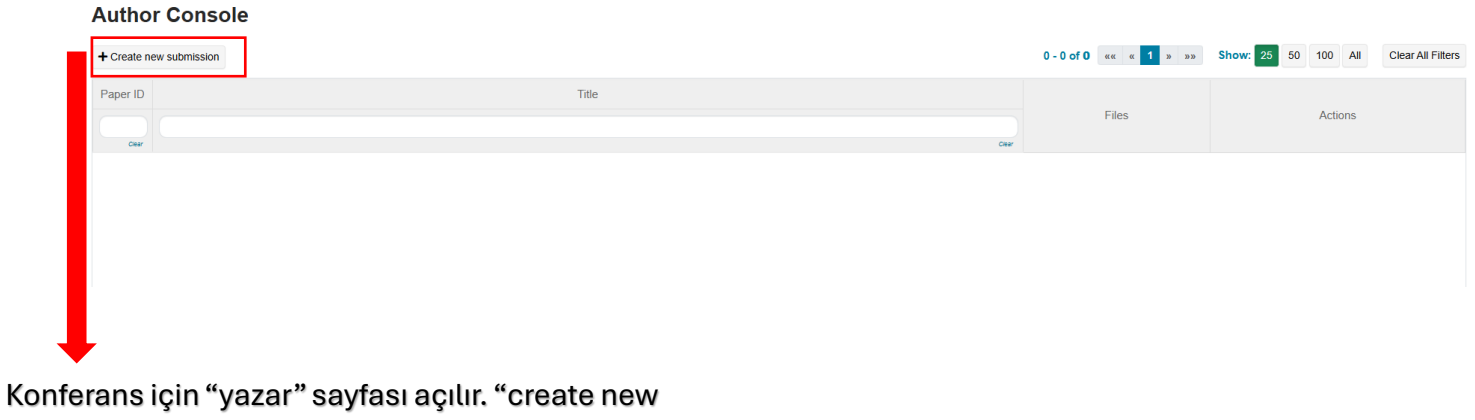

submission"a tıklayarak gönderim sürecinizi başlatabilirsiniz. Yine aynı sayfada gönderimlerinizin durumunu takip edip listeleyebilirsiniz.

| reate New                                                 |                                            |                 | BIIGITI/POST                                        | er hasliginizi "Title" itad                            | nesinin karsisina                       |
|-----------------------------------------------------------|--------------------------------------------|-----------------|-----------------------------------------------------|--------------------------------------------------------|-----------------------------------------|
| TITLE AND ABSTRACT                                        |                                            |                 | Bitalli/F03t                                        |                                                        | aconini karşısına                       |
| * Title                                                   | Title                                      |                 | yazmalısın                                          | IZ.                                                    |                                         |
| ac                                                        | ct                                         | <b></b>         | yazmalısın                                          | er ozetinizi "Abstract" il<br>z. En fazla 1000 karakto | fadesinin karşısın<br>erden oluşmalıdıı |
|                                                           | PAAA utuarantees te B                      | h               |                                                     |                                                        |                                         |
| JTHORS •<br>u may add your coauth                         | toos characters kit                        | Eirst Name      | LastName                                            | Organization                                           | Country/Region                          |
| u may add your coauth<br>imary Contact                    | 2000 characters toth<br>thore.<br>Email    | A<br>First Name | Last Name                                           | Organization<br>Yildiz Technical University            | Country/Region ×                        |
| ITHORS •<br>u may add your coauth<br>imary Contact<br>Add | 2000 dataslars kil<br>htors.<br>Email<br>7 | A First Name    | Last Name                                           | Organization<br>Yildiz Technical University            | Country/Region X                        |
| u may add your coauth<br>imary Contact E<br>a<br>Add      | boos duradors tub<br>thors.<br>Email<br>y  | A<br>First Name | Last Name                                           | Organization<br>Yildiz Technical University            | Country/Region X                        |
| UTHORS -<br>U may add your coauth<br>imary Contact        | Boost duration full thore. Email y files 1 | A First Name    | Last Name                                           | Organization<br>Yildiz Technical University            | Country/Region X                        |
| A03 Les Can uplead from 1 to 3 fit                        | ters 1 accept doc, dock, pdf term          | A First Name    | Last Name Drop files hereor- @ Updead from Computer | Organization<br>Yildiz Technical University            | Country/Region x                        |

"Authors" kısmına otomatik olarak kendi bilgileriniz gelecektir. "Add" ifadesine tıkladıktan sonra diğer yazarları isim, soyisim, kurum ve e-posta adresi bilgilerini girerek ekleyebilirsiniz.

. . .

"Files" kısmına web sitesinde hazırlanmış olan özet/poster şablonuna uygun şekilde hazırladığınız dosyanızı yükleyiniz.

• Son olarak "Submit" e tıklayınız ve açılan sayfada "save" e tıklayarak gönderiminizi onaylayınız.

| My Conferences (2) All Conferences                |            |                   |                                                      |              |  |  |  |
|---------------------------------------------------|------------|-------------------|------------------------------------------------------|--------------|--|--|--|
| Name                                              | Start Date | Location          | External URL                                         | Contact      |  |  |  |
| Welcome to the CMT Site Request Submission System | 1/1/2035   |                   |                                                      | Email Chairs |  |  |  |
| Grad Symposium 2025                               | 5/15/2025  | Istanbul, Turkiye | https://fbe.yildiz.edu.tr/page/18/Grad-Symposium/501 | Email Chairs |  |  |  |

• Gönderiminizi onayladıktan sonra "My Conferences" altında "Grad Sempozyum" isimli başlık altında gönderimlerinizi ve onay/red durumlarını görüntüleyebilirsiniz.

• Hakemler tarafından yapılan incelemeler sonunda tarafınıza hakem kararı sisteme eklediğiniz mail adresi üzerinden iletilecektir.

• Sorun yaşamanız halinde lütfen <u>gradsymposium@yildiz.edu.tr</u> mail adresi üzerinden iletişime geçiniz.